# メールフォーム設定ガイド

- メールフォーム設定では次の設定が行えます。
- メールフォームによる送信元メールアドレスの指定
- メールフォームで指定する宛先メールアドレスの設定
- 本メールフォーム設定のパスワード変更

## 画面遷移図

メールフォーム設定の画面遷移は次の通りです。

[]は、それぞれのページ内のリンクあるいはボタンの名称です。

[パスワード入力]は「管理パスワード」の入力が求められることを示します。

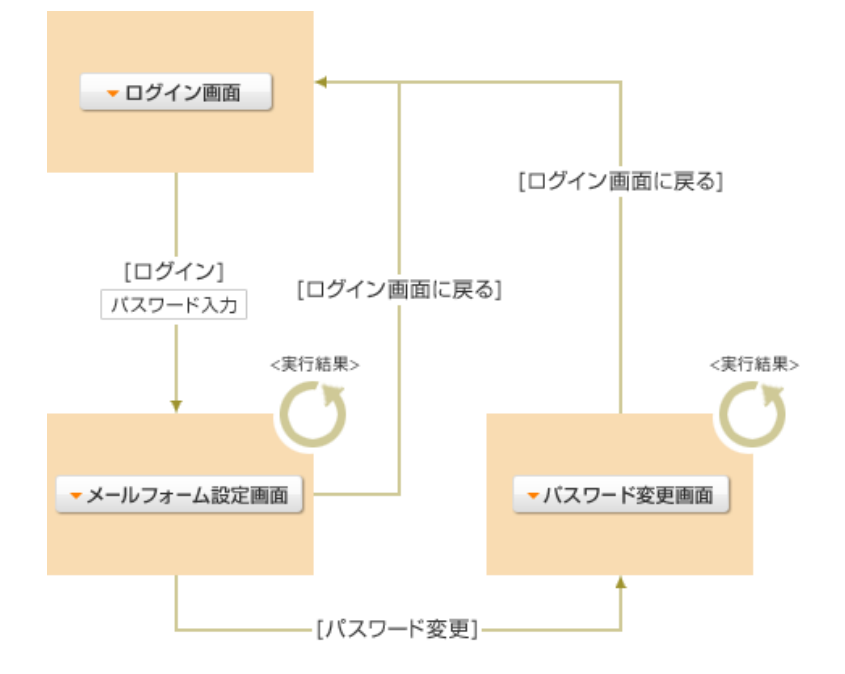

## ログイン画面

メールフォーム設定を行うために、ログイン認証を行います。

www.wa.commufa.jp のお客さま http://www.wa.commufa.jp/cgi-bin/mailadmin.cgi

www.wb.commufa.jp のお客さま http://www.wb.commufa.jp/cgi-bin/mailadmin.cgi

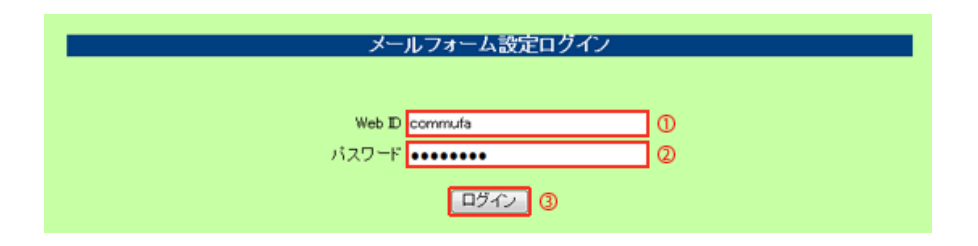

(1) お客さまのWeb IDを入力します。

- (2) Web IDのパスワードを入力します。(初期パスワードはFTPアカウントの初期パスワードと同じです) 後述のパスワード変更画面で変更を実施している場合は、変更したパスワードを入力してください。
- (3)「ログイン」をクリックします。エラーが表示された場合は画面の指示に従ってください。

メールフォーム設定画面

メールフォームからメールを送信する際の送信元メールアドレスおよび宛先メールアドレスを設定します。 設定ページの前半が宛先メールアドレス、後半が送信元メールアドレスの設定となってます。

1.宛先メールアドレスの設定

|                                                                               | メールフォーム設定                                                                         |   |  |
|-------------------------------------------------------------------------------|-----------------------------------------------------------------------------------|---|--|
| O宛先メールアドレスの登録                                                                 |                                                                                   |   |  |
| <ul> <li>メールフォームからの送</li> <li>メールフォームのHTML:<br/>(メールフォームの設定)</li> </ul>       | 信先として使用するメールアドレスを登録してください。<br>9岁mail to idの値に以下のDを指定してください。<br>5法についてはこちらを参照ください) |   |  |
| 例 (INPUT TYPE="hidden" NAME="mail_to_id" VALUE="2"><br>(宛先メールアドレスID:2へ送信する場合) |                                                                                   |   |  |
| 宛先メールアドレス番号<br>(mail_to_id)                                                   |                                                                                   |   |  |
| 1                                                                             |                                                                                   |   |  |
| 2                                                                             |                                                                                   |   |  |
| 3                                                                             |                                                                                   | 0 |  |
| 4                                                                             |                                                                                   |   |  |
| 5                                                                             |                                                                                   |   |  |
|                                                                               |                                                                                   |   |  |
| 設定確認パスワード 設定する ③                                                              |                                                                                   |   |  |

(1) メールフォームから送信される宛先メールアドレスを入力します。

1~5をメールフォーム内の mail\_to\_id に指定すると、対応する宛先メールアドレスにメールが送信されます。 宛先メールアドレスの登録は、1から順に行う必要はありません。(3にだけ宛先メールアドレスを設定することも可能で す)

本設定を使用することで、メールフォームのHTML内にメールアドレスの記載が不要となり、迷惑メールが送信されてく る可能性が低くなります。

(2) メールフォーム設定用のパスワードを入力します。

通常ログイン画面で入力したパスワードと同一です。(変更した場合は変更後のパスワードを入力してください)

(3) 「設定する」をクリックします。

2.送信元メールアドレスの設定

| メールフォーム設定                                                                                                    |  |  |  |
|----------------------------------------------------------------------------------------------------|--|--|--|
| 省略                                                                                                    |  |  |  |
| O送信元メールアドレスの登録                                                                                                    |  |  |  |
| <ul> <li>送信元メールアドレスを登録してください。</li> <li>このアドレスがメールフォームからのメールの送信元メールアドレスになります。</li> <li>コミュファのメールアドレスのみ指定できます。</li> <li>送信元メールアドレス名削除するとメールフォームでのメール送信機能は停止します。</li> <li>送信元メールアドレスを削除する場合は、"削除する"をチェックし、"設定する"を押してください。</li> </ul> |  |  |  |
| ①<br>送信元メールアドレス@ 選択してください マ _commufa.jp 📃 削除する                                                                                                    |  |  |  |
| 設定確認バスワード  ②  ②  ③  ③                                                                                                    |  |  |  |

(1) メールフォームから送信する際の送信元メールアドレスを入力します。

サブドメイン部分はリストボックスから選択してください。 コミュファのメールアドレスのみ送信元に指定できます。

(2)メールフォーム設定用のパスワードを入力します。通常ログイン画面で入力したパスワードと同一です。(変更した場合は変更後のパスワードを入力してください)

(3) 「設定する」をクリックします。

## パスワード設定画面

管理パスワードを変更することができます。

| パスワ・                                                                                                    | -卜変更 |  |  |
|----------------------------------------------------------------------------------------------------|------|--|--|
| 現在のバスワード                                                                                                    | 0    |  |  |
| 新しいバスワード                                                                                                    |      |  |  |
| 新しいパスワード(確認)                                                                                                    | w w  |  |  |
| <ul> <li>バスワード文字列は5文字以上、64文字以内で入力してください。</li> <li>バスワードには、WEB IDと同じ文字列が設定することはできません。</li> <li>バスワードには、以下の文字列が使用できます。</li> <li>A~2,8~2,0~9</li> <li>バスワードは定期的に変更することをお勧めします。<br/>また、推測しやすいバスワードは避けてください。</li> </ul> |      |  |  |
| Copyright (C) 2009 CHUBU TELECOMMUNICATIONS Co., INC. All Rights Reserved.                                                                                                    |      |  |  |

- (1)「現在のパスワード」に、現在のパスワードを入力します。
- (2)「新しいパスワード」と「新しいパスワード(確認)」に、設定したい新しいパスワードを入力します。
- (3)「変更する」をクリックします。
- エラーが表示された場合は画面の指示に従ってください。

### その他の仕様

### 1.パスワードについて

メールフォーム設定のパスワードは、FTPアカウント・掲示板CGIのパスワードとは別に管理されます。

#### 2.メールアドレスの設定について

送信元メールアドレスの設定で「削除する」にチェックを入れた場合、送信元メールアドレスの設定が削除されます。 この場合、メール送信フォームからのメール送信はできなくなりますのでご注意ください。

#### 3.主なエラーメッセージ

主なエラーメッセージを示します。

エラーが表示された場合、該当する内容をご確認いただき、適切な対応を行ってください。

| メッセージ                                              | 内容                                                              |
|----------------------------------------------------|-----------------------------------------------------------------|
| (あ行)                                               |                                                                 |
| 宛先メールアドレス[1-5]がメールアドレスの形式ではありま<br>せん。確認をお願いいたします。  | 宛先メールアドレス[1-5]がメールアドレスの形式で無<br>い、あるいは半角300文字を超過した場合に表示され<br>ます。 |
| 「新しいパスワード」と「新しいパスワード(確認)」が一致<br>しません。              | 「新しいパスワード」入力と「新しいパスワード(確<br>認)」入力が一致しない場合に表示されます。               |
| お客様のホームページ以外から当メールフォーム設定を利用す<br>ることはできません。(リファラ制限) | リファラがメールフォーム設定CGIでない場合に表示<br>されます。                              |
| (さ行)                                               |                                                                 |

| 【システムエラー】メールフォーム設定に失敗しました。しば<br>らくしてから再度設定して頂くか、コミュファコンタクトセン<br>ターまでお問い合わせ下さい。 | システム上の不具合により、送信先メールアドレス設<br>定に失敗した場合に表示されます。                                                                                             |
|--------------------------------------------------------------------------------|----------------------------------------------------------------------------------------------------|
| 設定確認パスワードが一致しません。正しいパスワードの入力<br>をお願いします。                                       | 設定確認パスワードが未入力で「設定する」ボタンが<br>押下された場合に表示されます。                                                                                              |
| 設定確認パスワードが入力されていません。入力をお願いしま<br>す。                                             | 設定確認パスワード未入力で「設定する」が押下され<br>た場合に表示されます。                                                                                                  |
| 送信元メールアドレスがメールアドレスの形式ではありません。確認をお願いいたします。                                      | 送信元メールアドレスがメールアドレスの形式で無<br>い、あるいは半角300文字を超過した場合に表示され<br>ます。                                                                              |
| (な行)                                                                           | ·                                                                                                    |
| 入力された「現在のパスワード」が正しくありません。                                                      | 「現在のパスワード」入力に誤りがある場合に表示さ<br>れます。                                                                                                    |
| (は行)                                                                           |                                                                                                    |
| パスワードには、WEB IDと同じ文字列を指定することはでき<br>ません。                                         | 新しく設定したいパスワードが、該当ユーザのWEB<br>IDと同じ文字列であった場合に表示されます。                                                                                       |
| パスワードは半角英数5~64文字で入力してください。                                                     | パスワードの文字数制限(5文字以上、64文字以内)<br>外のパスワードに変更しようとした場合、あるいはパ<br>スワードに利用できる文字列<br>"A~Z","a~z","0~9"<br>以外の文字を含んだ文字列をパスワードに設定しよう<br>とした場合に表示されます。 |
| (ローマ字)                                                                         |                                                                                                    |
| Web IDまたは、パスワードが違います。                                                          | 入力されたWeb IDに紐付くパスワードと入力された<br>パスワードが一致しない場合に表示されます。                                                                                      |